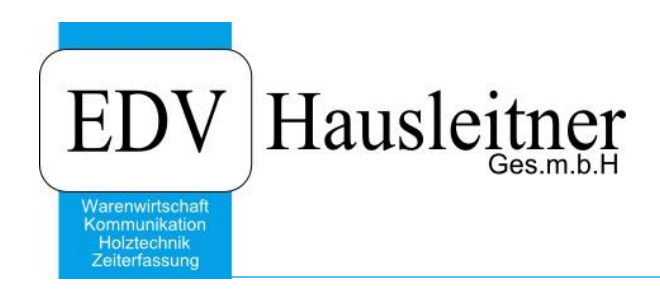

# **Ricoh Druckertreiber Installation**

#### Disclaimer

Die in den Unterlagen enthaltenen Angaben und Daten können ohne vorherige Ankündigung geändert werden. Die in den Beispielen verwendeten Namen von Firmen, Organisationen, Produkten, Domänennamen, Personen, Orten, Ereignissen sowie E-Mail-Adressen sind frei erfunden. Jede Ähnlichkeit mit tatsächlichen Firmen, Organisationen, Produkten, Personen, Orten, Ereignissen, E-Mail-Adressen und Logos ist rein zufällig. Die Benutzer dieser Unterlagen sind verpflichtet, sich an alle anwendbaren Urgeberrechtsgesetze zu halten. Unabhängig von der Anwendbarkeit der entsprechenden Urheberrechtsgesetze darf ohne ausdrückliche schriftliche Genehmigung seitens EDV-Hausleitner GmbH kein Teil dieses Dokuments für irgendwelche Zwecke vervielfältigt werden oder in einem Datenempfangssystem gespeichert oder darin eingelesen werden.

Es ist möglich, dass die EDV-Hausleitner GmbH Rechte an Patenten, bzw. angemeldeten Patenten, an Marken, Urheberrechten oder sonstigem geistigen Eigentum besitzt, die sich auf den fachlichen Inhalt des Dokuments beziehen. Das Bereitstellen dieses Dokuments gibt Ihnen jedoch keinen Anspruch auf diese Patente, Marken, Urheberrechte oder auf sonstiges geistiges Eigentum.

Andere in diesem Dokument aufgeführte Produkt- und Firmennamen sind möglicherweise Marken der jeweiligen Eigentümer.

Änderungen und Fehler vorbehalten. Jegliche Haftung aufgrund der Verwendung des Programms wie in diesem Dokument beschrieben, wird seitens EDV-Hausleitner GmbH ausgeschlossen.

© 2016 EDV-Hausleitner GmbH

### 1. Herunterladen des Treibers

Zuerst müssen Sie den Ricoh Universal Treiber von der Website herunterladen.

Ricoh Universal Treiber Download

Hier können Sie dann Ihr Betriebssystem wählen und die gewünschte Sprache. Wenn diese korrekt sind können sie den Download des "PCL6 Driver for Universal Print" starten.

| Your OS                         |                                                                                                    |
|---------------------------------|----------------------------------------------------------------------------------------------------|
| Microsoft Windows 10 (x64)      |                                                                                                    |
|                                 | S Change                                                                                                    |
| Select driver language          | Jlish •                                                                                                    |
| Printer Driver                  | Utility                                                                                                    |
| PCL6 Driver for Universal Print | Ver.4.10.0.0 Released Date: 06/22/2016 New!                                                                                                    |
| (File Size : 20,852 KB)         | PCL 6 driver to offer full functions for Universal Printing.<br>This driver enables users to use various printing devices.<br>The availability of functions will vary by connected printer model.                                                      |
|                                 | History                                                                                                    |
| PS Driver for Universal Print   | Ver.4.10.0.0 Released Date: 06/22/2016 New!                                                                                                    |
| (File Size : 28,628 KB)         | This PS universal print driver provides significant compatibility with various printing devices,<br>users can enjoy the simple management and easy operation with a single driver.<br>The availability of functions varies by connected printer model. |
|                                 | History                                                                                                    |

### 2. Anlegen eines Verzeichnisses

Für diesen Treiber muss ein Verzeichnis auf ihrem Rechner erstellt werden welches keine Administrator-Rechte benötigt werden.

Wenn sie diesen Ordner erstellt haben können Sie nun die heruntergeladene Datei ausführen.

## 3. Ausführen und einbinden des Treibers

Je nach Internet-Browser finden Sie die Treiber Datei wo anders. Meistens in der Option "Downloads".

Die heruntergeladene Datei dann bitte ausführen.

Falls eine Sicherheitswarnung von Windows erscheint diese bitte mit Ausführen bestätigen.

Links könne Sie den Pfad des zuvor erstellten Ordners angeben. Wen dieser eingetragen ist bitte mit dem Button **Unzip** bestätigen.

| WinZip Self-Extractor - z76358L17                                                | (1).exe         | ×          |
|----------------------------------------------------------------------------------|-----------------|------------|
| To unzip all files in z76358L17 (1).ex<br>specified folder press the Unzip butto | e to the<br>on. | Unzip      |
| Unzip to folder:                                                                 | D               | Run WinZip |
|                                                                                  | Browse          | Close      |
| Verwrite nies without prompting                                                  | $\searrow$      | About      |
|                                                                                  |                 | Help       |
|                                                                                  |                 |            |
|                                                                                  |                 |            |

Wenn sie dies getan haben müssen Sie die Windowstaste drücken oder das Start-Menü öffnen. In diesem geben Sie dann **control.exe** eingeben und öffnen diese.

|   |          | ß                           |           |   | Me | hr 🗸 |
|---|----------|-----------------------------|-----------|---|----|------|
| ώ | Höchs    | te Übereinsti               | nmung     |   |    |      |
| ŝ | <b>!</b> | control.exe<br>Befehl ausfü | e<br>hren | ß |    |      |
| 2 |          |                             |           |   |    |      |
|   |          |                             |           |   |    |      |
|   |          |                             |           |   |    |      |
|   |          |                             |           |   |    |      |
|   |          |                             |           |   |    |      |
|   |          |                             |           |   |    |      |
|   |          |                             |           |   |    |      |
|   |          |                             |           |   |    |      |
|   |          |                             |           |   |    |      |
|   | contro   | ol.exe                      |           |   |    |      |
|   | Q        | (_) (=                      | 0         | 2 |    | Ê    |

Wenn sie dies getan haben drücken Sie bitte auf Die Rubrik **Geräte und Drucker anzeigen.** Achten Sie bitte aus die Anzeigeeinstellung da die Übersicht sonst nicht dem Screenshot entspricht.

| Systemsteuerung                                                                                                   | ** – 🗆 X                                                                                               |
|----------------------------------------------------------------------------------------------------|----------------------------------------------------------------------------------------------------|
| $\leftarrow$ $\rightarrow$ $\checkmark$ $\uparrow$ 🔝 > Systemsteuerung >                                          | ✓ ひ Systemsteuerung durchsuchen ク                                                                      |
| Datei Bearbeiten Ansicht Extras ?                                                                                 | 📖 👗 🔓 📋 🗙 🗸 🖃 🧼                                                                                        |
| Einstellungen des Computers anpassen                                                                              | Anzeige: Kategorie 🔻                                                                                   |
| System und Sicherheit<br>Status des Computers überprüfen<br>Sicherungekonige und Dateige mit dem                  | Benutzerkonten                                                                                         |
| Dateiversionsverlauf speichern<br>Sichern und Wiederherstellen (Windows 7)<br>Probleme erkennen und beheben       | Darstellung und Anpassung<br>Design ändern<br>Bildschirmauflösung anpassen                             |
| Netzwerk und Internet<br>Netzwerkstatus und -aufgaben anzeigen<br>Heimnetzgruppen- und Freigabeoptionen auswählen | Zeit, Sprache und Region<br>Sprache hinzufügen<br>Eingabernethoden ändern                              |
| Gerät und Sound<br>Gerät und Drucker anzeigen                                                                     | Datums-, Uhrzeit- oder Zahlenformat ändern<br>Erleichterte Bedienung<br>Einstellungen emofehlen lassen |
| Häufig verwendete Mobilitätseinstellungen ändern<br>Sin Programme                                                 | Visuelle Darstellung des Bildschirms optimieren                                                        |
| Programm deinstallieren<br>Programme beziehen                                                                     |                                                                                                    |
|                                                                                                    |                                                                                                    |
|                                                                                                    | Computer                                                                                               |

Hier bitte den einzurichtenden Drucker rechtsklicken und auf Druckereigenschaften drücken.

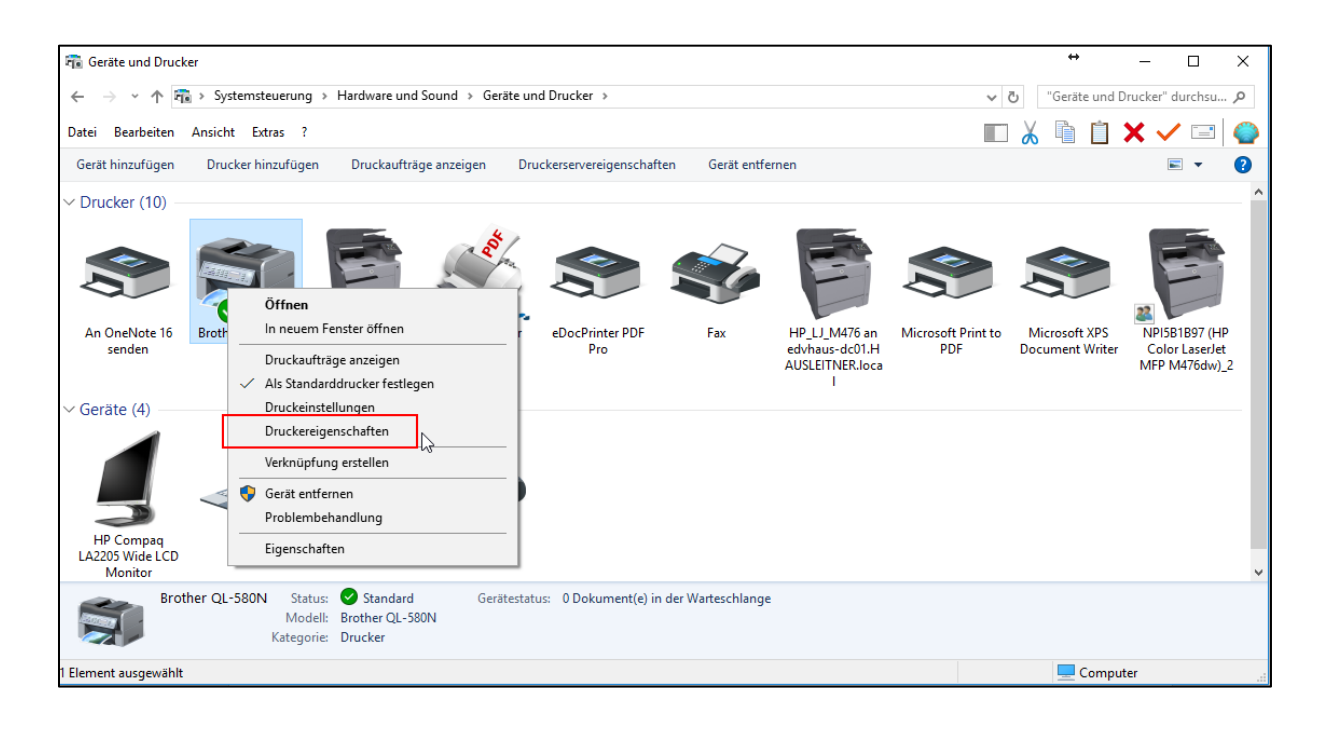

In diesem Fenster in dem Tab **Erweitert** können Sie nun mit dem Button **Neuer Treiber** den Treiber einrichten.

| 🕫 Eigenschaften von Brother QL-580N X                                                                                                    |                                                                                                    |          |         |                  |  |  |  |
|----------------------------------------------------------------------------------------------------|----------------------------------------------------------------------------------------------------|----------|---------|------------------|--|--|--|
| Farbverwaltu                                                                                                    | ng Sicher                                                                                                    | heit     | Gera    | ateeinstellungen |  |  |  |
| Allgemein                                                                                                    | Freigabe                                                                                                    | Anso     | chlüsse | Erweitert        |  |  |  |
| <ul> <li>Immer verfüg</li> <li>Verfügbar vor</li> </ul>                                                                                                    | 1 <b>bar</b><br>n 00:00                                                                                                    | *        | bis 00  | :00              |  |  |  |
| Priorität: 1                                                                                                    | •                                                                                                    |          | -       |                  |  |  |  |
| Treiber: Br                                                                                                    | other QL-580N                                                                                                    |          | ~       | Neuer Treiber    |  |  |  |
| <ul> <li>Über Spooler</li> <li>Drucken i</li> <li>Sofort dru</li> <li>Druckaufträg</li> </ul>                                                                           | <ul> <li>Über Spooler drucken, um Druckvorgänge schneller abzuschließen</li> <li>Drucken nachdem letzte Seite gespoolt wurde</li> <li>Sofort drucken</li> <li>Druckaufträge direkt zum Drucker leiten</li> </ul> |          |         |                  |  |  |  |
| Fehlerhafte Druckaufträge anhalten     Druckaufträge im Spooler zuerst drucken     Druckaufträge nach dem Drucken nicht löschen     Erweiterte Druckfeatures aktivieren |                                                                                                    |          |         |                  |  |  |  |
| Standardwert                                                                                                    | e Druckpi                                                                                                    | rozessor |         | Trennseite       |  |  |  |
|                                                                                                    |                                                                                                    | ОК       | Abbre   | chen Übernehmen  |  |  |  |

Hier öffnet sich nun ein Dialog diesen bitte mit weiter bestätigen.

| 🖶 Assistent für die Drucker | reiberinstallation                                                                    | ×  |
|-----------------------------|---------------------------------------------------------------------------------------|----|
|                             | Willkommen                                                                            |    |
|                             | Dieser Assistent unterstützt Sie bei der Installation eines neuen<br>Druckertreibers. |    |
|                             | Klicken Sie auf "Weiter", um den Vorgang fortzusetzen.                                |    |
|                             | < Zurück Weiter > Abbrech                                                             | en |

Im nächsten Fenster können Sie nun das Verzeichnis des entpackten Treibers angeben. Drücken Sie dazu bitte auf den Button **Datenträger.** 

| 🖶 Assis     | tent für die Druckertreibe                                                                                                    | rinsta | illation                                                         | Х |  |  |  |
|-------------|----------------------------------------------------------------------------------------------------|--------|------------------------------------------------------------------|---|--|--|--|
| Druck<br>De | Druckertreiberauswahl<br>Der Hersteller und das Modell legen fest, welcher Druckertreiber zu verwenden ist.                         |        |                                                                  |   |  |  |  |
|             | Wählen Sie Hersteller und Modell des Druckertreibers aus. Klicken Sie auf "Datenträger", um<br>den gewünschten Treiber auszuwählen. |        |                                                                  |   |  |  |  |
|             | Klicken Sie auf "Windov<br>anzuzeigen.                                                                                              | vs Up  | date" (falls verfügbar), um weitere Treiber für diesen Prozessor |   |  |  |  |
| Herstel     | ler                                                                                                    | ^      | Drucker                                                          |   |  |  |  |
| Adobe       |                                                                                                    |        | Adobe PDF Converter                                              |   |  |  |  |
| AMYU        | NI Technologies                                                                                                    |        |                                                                  |   |  |  |  |
| Brothe      | r                                                                                                    |        |                                                                  |   |  |  |  |
| Canon       |                                                                                                    | ~      |                                                                  |   |  |  |  |
| 📮 Der       | Der Treiber hat eine digitale Signatur.       Windows Update     Datenträger                                                        |        |                                                                  |   |  |  |  |
| Wa          | Warum ist Treibersignierung wichtig?                                                                                                |        |                                                                  |   |  |  |  |
|             |                                                                                                    |        | < Zurück Weiter > Abbrechen                                      |   |  |  |  |

Mit Durchsuchen können Sie den Pfad des zuvor erstellten Ordners angeben. In diesem liegt nun eine Datei namens **oemsetup.inf**, diese bitte auswählen. Die Auswahl bitte mit **OK** bestätigen.

|                                                                                                    | 🎭 Datei suchen                                  | ×        |
|----------------------------------------------------------------------------------------------------|-------------------------------------------------|----------|
| Installation von Datenträger X                                                                                                    | Suchen in: 📙 64bit 🗸 🎯 🎓 🖽 🗸                    |          |
| Legen Sie den Installationsdatenträger des Herstellers OK<br>ein und stellen Sie sicher, dass das richtige Laufwerk<br>ausgewählt ist. | Name Änderungsdatum                             | Ty<br>Se |
|                                                                                                    | l⊋                                              |          |
| Dateien des Herstellers kopieren von:                                                                                                  | <                                               | >        |
|                                                                                                    | Dateiname: oemsetup.inf VÖffner                 | ٦        |
|                                                                                                    | Dateityp: Setup-Informationen (*.inf) V Abbrech | ien 🔡    |

Hier bitte den RICOH PCL6 UniversalDRIVER V4.10 markieren und mit Weiter bestätigen.

| 🖶 Assis              | stent für die Druckertreiberinstallation                                                                                            | × |
|----------------------|----------------------------------------------------------------------------------------------------|---|
| <b>Druck</b><br>D    | <b>xertreiberauswahl</b><br>er Hersteller und das Modell legen fest, welcher Druckertreiber zu verwenden ist.                       |   |
| 3                    | Wählen Sie Hersteller und Modell des Druckertreibers aus. Klicken Sie auf "Datenträger", um<br>den gewünschten Treiber auszuwählen. |   |
|                      | Klicken Sie auf "Windows Update" (falls verfügbar), um weitere Treiber für diesen Prozessor anzuzeigen.                             |   |
| Drucke<br>PCI<br>RIC | er<br><del>LG Driver for Universal Print</del><br>OH PCL6 UniversalDriver V4.10                                                     |   |
| De<br>Wa             | r Treiber hat eine digitale Signatur. Windows Update Datenträger                                                                    |   |
|                      | < Zurück Weiter > Abbreche                                                                                                    | n |

Mit Fertigstellen beenden sie schließlich die Installation.

| le Assistent für die Druckertrei | Assistent für die Druckertreiberinstallation                                                    |    |  |  |  |
|----------------------------------|-------------------------------------------------------------------------------------------------|----|--|--|--|
|                                  | Fertigstellen des Assistenten                                                                   |    |  |  |  |
|                                  | Der Assistent für die Druckertreiberinstallation wurde<br>erfolgreich abgeschlossen.            |    |  |  |  |
|                                  | Sie möchten die folgenden Treiber hinzufügen:<br>RICOH PCL6 UniversalDriver V4.10, x64, Typ 3 - |    |  |  |  |
|                                  | RICOH PCL6 UniversalDriver V4.10, x64, Typ 3 -<br>Benutzermodus                                 |    |  |  |  |
|                                  | Klicken Sie auf "Fertig stellen", um den Vorgang abzuschließen.                                 |    |  |  |  |
|                                  | < Zurück Fertig stellen                                                                         | en |  |  |  |

Zu guter Letzt könne Sie nun in den Druckereigenschaften im Tab Erweitert den Treiber auswählen.

| 🗑 Eigenschafte                                             | en von Bro             | ther QL-580N                   |             |          |                     |               | ×   |
|------------------------------------------------------------|------------------------|--------------------------------|-------------|----------|---------------------|---------------|-----|
| Farbverwa                                                  | Farbverwaltung         |                                | heit        |          | Geräteeinstellungen |               |     |
| Allgemein                                                  |                        | Freigabe                       | Anso        | chlüsse  |                     | Erweitert     |     |
| <ul> <li>Immer verfügbar</li> <li>Verfügbar von</li> </ul> |                        | 00:00                          | *           | bis      | 00:00               | •             |     |
| Priorität:                                                 | 1                      | •                              |             |          |                     |               |     |
| Treiber:                                                   | RICOH P                | CL6 UniversalDr                | iver V4.10  |          | ~ N                 | leuer Treiber |     |
| Über Spoo                                                  | Brother C<br>Brother C | olor Leg Type1<br>L-580N       | Class Driv  | er       | isch                | ließen        | -   |
|                                                            | eDocPrint<br>HP Color  | ter PDF Pro<br>Laserlet A3/11x | 17 PCI 6 C  | lass Dri | ver                 |               |     |
| Sofort                                                     | HP Color               | LaserJet Pro M                 | P M476 P    | CL 6     |                     |               |     |
| HP Universal Printing PCL 6                                |                        |                                |             |          |                     |               |     |
| Fehler aft RICOH PCL6 UniversalDriver V4.10                |                        |                                |             |          |                     |               |     |
| ✓ Druckauftr                                               | räge im Sp             | ooler zuerst dru               | icken       |          | 10                  |               |     |
| Druckauftr                                                 | räge nach              | dem Drucken n                  | icht lösche | en       |                     |               |     |
| Erweiterte Druckfeatures aktivieren                        |                        |                                |             |          |                     |               |     |
| Standardw                                                  | erte                   | Druckp                         | ozessor     |          | Tr                  | ennseite      |     |
|                                                            |                        | [                              | OK          | Ał       | breche              | n Übernehn    | nen |